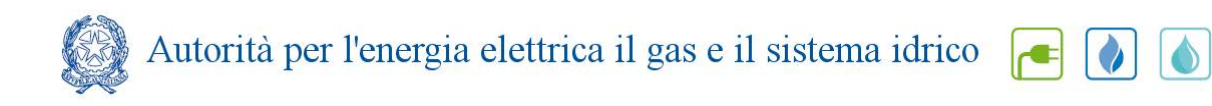

# Manuale d'uso per la raccolta: Sicurezza e continuità del servizio di distribuzione gas (comma 28.17 dell'allegato A alla deliberazione 574/2013/R/gas)

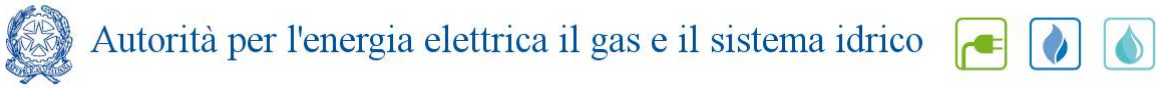

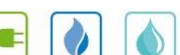

#### Indice

| 1. |    | Acce | esso alla raccolta                                 | . 3 |
|----|----|------|----------------------------------------------------|-----|
| 2. |    | Reg  | ole di compilazione                                | .6  |
| 3. |    | Com  | npilazione                                         | .7  |
|    | 3. | 1.   | Compilazione maschera "Dichiarazione per impresa"  | .7  |
|    | 3. | 2.   | Compilazione maschera "Dichiarazione per impianto" | .9  |
| 3  |    | Trac | cciati record                                      | 12  |
| 5  |    | Rich | niesta di informazioni                             | 14  |

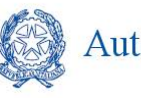

#### 1. Accesso alla raccolta

Per accedere alla raccolta "Sicurezza e continuità del servizio di distribuzione gas (comma 28.17 dell'allegato A alla deliberazione 574/2013/R/gas)" il primo passo da effettuare è autenticarsi inserendo i propri dati di accesso nell'apposita sezione del sito <u>http://www.autorita.energia.it</u>.

Dopo aver effettuato l'autenticazione (figura 1.1), l'utente troverà una pagina che elenca le raccolte dati a cui è abilitato: tra queste troverà anche "Sicurezza e continuità del servizio di distribuzione gas (comma 28.17 dell'allegato A alla deliberazione 574/2013/R/gas)".

|                            | Inserisci login e password                                                                                                    |
|----------------------------|----------------------------------------------------------------------------------------------------|
|                            | Login:                                                                                                    |
|                            | Password:                                                                                                    |
|                            |                                                                                                    |
|                            | LOGIN ANNULLA                                                                                                    |
|                            | Per sicurezza dovresti effettuare il logout e<br>chiudere tutte le finestre del browser quando<br>hai finito di utilizzare servizi che necessitano<br>autenticazione. |
|                            |                                                                                                    |
|                            | Per chiarimenti e supporto di tipo tecnico:                                                                                                    |
|                            | 800.707.337                                                                                                    |
| dal I                      | unedì al venerdì dalle 9.00 alle 13.00 e dalle 14.00 alle 18.00. oppure:                                                                                              |
| infoanagrafica@autorita.er | nergia.it (indicare sempre la Ragione Sociale e la PIVA del soggetto per cui si sta scrivendo).                                                                       |
|                            |                                                                                                    |

Figura 1.1: pagina di accesso

Questa pagina (figura 1.2) è denominata come "Indice delle raccolte".

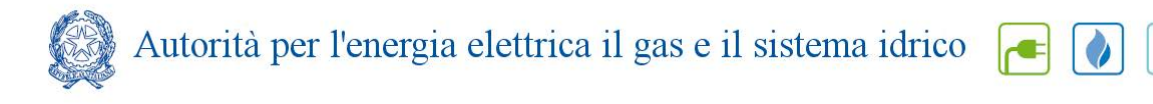

| M OPERATORE                                                                                                    |                                                                                                    |                                                   |  |
|----------------------------------------------------------------------------------------------------|----------------------------------------------------------------------------------------------------|---------------------------------------------------|--|
|                                                                                                    |                                                                                                    |                                                   |  |
|                                                                                                    |                                                                                                    |                                                   |  |
| Partito Ma. Choire                                                                                                    |                                                                                                    |                                                   |  |
| Indice raccolte                                                                                                    | Anagrafiche                                                                                                    | Pannello di controllo                             |  |
| Raccolte dati abilitate<br>= Adesione al codice di rete tipo<br>= Bonus elettrico Distributori                                                                                                    | <u>e presentazione dei codici di rete per il s</u>                                                             | ervizio di distribuzione nas                      |  |
| Bonus eleffrico Venditori     Bonus das Distributori                                                                                                    |                                                                                                    |                                                   |  |
| Bonus das Venditori                                                                                                    |                                                                                                    |                                                   |  |
| <ul> <li>Cambi fornitore gas (switching</li> </ul>                                                                                                    | 0 *                                                                                                    |                                                   |  |
| <ul> <li>Comunicazione dati unbundline</li> </ul>                                                                                                    | a deliberazione 11-07 (Dichiarazione Preli                                                                     | indinare)                                         |  |
| <ul> <li>Comunicazione dei dati per la e</li> </ul>                                                                                                    | determinazione degli obiettivi di risparmio                                                                    | <u>o energetico - Settore energia elettrica</u>   |  |
| <ul> <li>Comunicazione dei dati per la c</li> </ul>                                                                                                    | determinazione degli obiettivi di risparmic                                                                    | o energetico - Settore gas naturale               |  |
| Condizioni medie di fornitura G                                                                                                    | as naturate                                                                                                    |                                                   |  |
| Contributo per il funzionamente                                                                                                    | o dell'Autorità                                                                                                |                                                   |  |
| Dati di continuità per la definizi                                                                                                    | ione dei livelli di partenza e dei livelli tende                                                               | enziali                                           |  |
| <ul> <li>Dati patrimoniali ed economici</li> </ul>                                                                                                    | 935                                                                                                    |                                                   |  |
| Indagine annuale - Dati societa                                                                                                    | ni dell'esercente *                                                                                            |                                                   |  |
| Indagine annuale - Dati tecnici                                                                                                    | su distributori di elettricità                                                                                 |                                                   |  |
| <ul> <li>Indagine annuale - Dati tecnici</li> <li>Indagine annuale - Dati tecnici</li> </ul>                                                                                                    | su distributori di gas haturale                                                                                | der tudele *                                      |  |
| <ul> <li>Indagine annuale - Dati tecnici</li> </ul>                                                                                                    | su esercenti il servizio di vendita di sabra                                                                   | on tarcia                                         |  |
| Indagine annuale - Dati tecnici                                                                                                    | su grossisti e venditori di elettricità                                                                        |                                                   |  |
| Indagine annuale - Dati tecnici                                                                                                    | su grossisti, venditori e produttori di gas                                                                    | naturale                                          |  |
| <ul> <li>Indagine annuale - Dati tecnici.</li> </ul>                                                                                                    | su produttori di elettricità e autoprodutto                                                                    | ri -                                              |  |
| <ul> <li>Indagini customer satisfaction</li> </ul>                                                                                                    | call center - area operativa                                                                                   |                                                   |  |
| <ul> <li>Sicurezza degli impianti di uter</li> </ul>                                                                                                    | iza a gas - Postcontatore                                                                                      |                                                   |  |
| Sicurezza e continuita del serv                                                                                                    | dzie di distribuzione das (comma 28 17 de                                                                      | ell'allegato A alla deliberazione 571/2013/R/GAS) |  |
| Switching distributori d'energi                                                                                                    | a elettrica                                                                                                    |                                                   |  |
| <ul> <li>Switching distributori di gas</li> </ul>                                                                                                    | the second second second second second second second second second second second second second second second s |                                                   |  |
| <ul> <li>Tariffe di distribuzione gas nati</li> </ul>                                                                                                    | urale e fornitura gas diversi da gas natura                                                                    | ale                                               |  |
| <ul> <li>Telegestione dei misuratori di l</li> </ul>                                                                                                    | Bassa Tensione                                                                                                 |                                                   |  |
| Teleflestione Gas                                                                                                    | and the second second                                                                                          |                                                   |  |
| <ul> <li>Hova-oriente - inserimento e in</li> <li>Usi propri energia elettrica</li> </ul>                                                                                                    | iodinea dati                                                                                                   |                                                   |  |
| Verifica categorie d'uso gas                                                                                                    |                                                                                                    |                                                   |  |
| <ul> <li>Volumi di servizio erogati - Dis</li> </ul>                                                                                                    |                                                                                                    |                                                   |  |
| 10 10 10 million and a second second s | Le raccolte evidenz                                                                                            | late in rosso presentano delle inadempienze       |  |
|                                                                                                    |                                                                                                    |                                                   |  |

Figura 1.2: Indice delle raccolte

Selezionando il link relativo alla raccolta in questione, si accede alla pagina dello "Storico edizioni raccolta dati Sicurezza e continuità del servizio di distribuzione gas (comma 28.17 dell'allegato A alla deliberazione 574/2013/R/gas)" (figura 1.3).

In questa pagina si trova il link per tornare all'indice delle raccolte dati (rettangolo rosso), oltre ad altre informazioni quali:

- L'edizione ed il suo riferimento,
- Il periodo di svolgimento della raccolta,
- Lo stato della raccolta (Aperta o Chiusa),
- Lo stato della compilazione (Non iniziata, Parziale o Completa),
- Informazioni riguardanti l'invio definivo (Non effettuato o Effettuato),
- Il link per accedere alla raccolta (rettangolo verde) rappresentato dall'icona che precede il riferimento dell'edizione o dallo stato della raccolta .

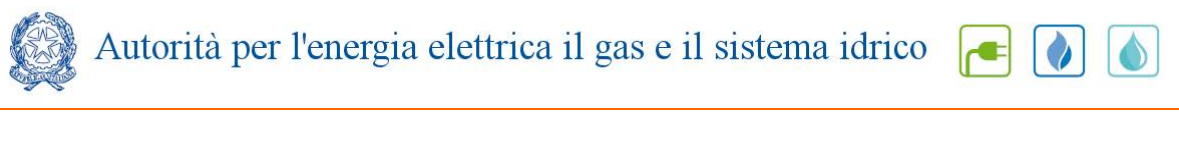

| OPERATORE<br>lione sociale:<br>tita lva: |                                             |                                                          |                                              |                                           |                         |
|------------------------------------------|---------------------------------------------|----------------------------------------------------------|----------------------------------------------|-------------------------------------------|-------------------------|
| colta dati: Sicurezza                    | e continuità del servizio di di             | stribuzione gas (comma                                   | 28.17 dell'allegato                          | A alla deliberazione                      | 574/2013/R/GAS)         |
| Indice raccolte                          | Anagrafiche                                 | Pannello di                                              | controllo RACCOLT                            | A                                         |                         |
|                                          |                                             |                                                          |                                              |                                           |                         |
| orico edizioni raco<br>Edizione          | colta dati Sicurezza e continu<br>Svolgimer | uità del servizio di dist<br>574/2013/R/G<br>to raccolta | ribuzione gas (co<br>AS)<br><sup>Stato</sup> | mma 28.17 dell'alle<br>Stato compilazione | gato A alla deliberazio |

Figura 1.3: Storico della raccolta

Accedendo alla raccolta viene visualizzata la pagina "Pannello di controllo" (figura 1.4), dove sono presenti le denominazioni: "Dichiarazione per impresa", "Dichiarazione per impianto".

Nel pannello di controllo, come nel resto del sistema da qui in avanti, è di nuovo presente il bottone per poter tornare all'indice delle raccolte (rettangolo rosso) ed in più diventa attivo il bottone che in qualsiasi momento permetterà all'utente di tornare al pannello di controllo (rettangolo verde).

Alla voce "Dichiarazione per impresa" nel pannello di controllo, è associato un bottone:

1) "COMPILA": il quale permette di compilare la maschera associata

Alla voce "Dichiarazione per impianto" nel pannello di controllo, sono associati due bottoni:

1) "RIEPILOGO": permette di visualizzare il riepilogo degli impianti a gas naturale per i quali è stato dichiarato comune a regime/comune in periodo di subentro<sup>1</sup> (dichiarazione effettuata nella raccolta dati: Sicurezza e continuità del servizio di distribuzione gas - Anno solare 2013) gestiti dal distributore alla data 31 dicembre 2013, per cui effettuare la comunicazione dei dati;

2) "COMPILA": permette di compilare le maschere relativi agli impianti.

Selezionando il tasto "Riepilogo" si accede all'elenco degli impianti di distribuzione gas gestiti dal distributore alla data 31 dicembre 2013. Le eventuali modifiche all'assetto impiantistico possono essere effettuate unicamente attraverso l'Anagrafica territoriale, cui si accede attraverso il bottone "**Anagrafica territoriale**" (rettangolo azzurro in figura 1.4).

<sup>&</sup>lt;sup>1</sup> La delibera 574/2013/R/gas ha eliminato la definizione di comune in subentro prevista dalla delibera ARG/gas 120/08. Quest'ultima disponeva, inoltre, che i dati relativi ai comuni in periodo di subentro nell'anno di riferimento non dovessero essere comunicati ad eccezione del numero dei clienti finali allacciati e delle lunghezze delle reti. Tale previsione è stata eliminata con la 574/2013/R/gas. Conseguentemente i dati relativi ai comuni in periodo di subentro dei subentro dell'anno di riferimento destructura della comuni in periodo di subentro dell'anno di riferimento devono essere comunicati.

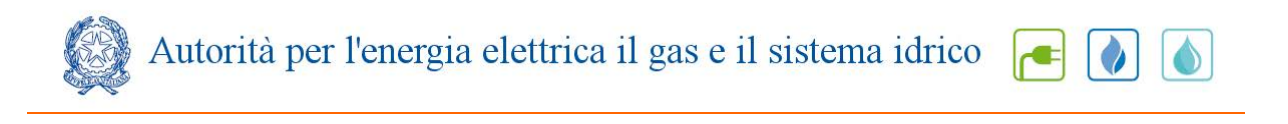

|                                       | Anagrafiche | Pannello di controllo RACCOLTA |                      |
|---------------------------------------|-------------|--------------------------------|----------------------|
|                                       |             | Pannello di controllo          |                      |
|                                       |             | IIIVIO DEFINITIVO              |                      |
|                                       |             |                                |                      |
|                                       |             |                                |                      |
| ominazione                            |             |                                | Manuale 🕐            |
| iominazione<br>ilarazione per impresa |             |                                | Manuale 🥐<br>COMPILA |

Figura 1.4: Pannello di controllo

Se la situazione impiantistica riportata automaticamente nel Riepilogo corrisponde alla situazione degli impianti a gas naturale aventi comune almeno un comune a regime o in subentro gestiti dal distributore alla data del 31 dicembre 2013, l'impresa di distribuzione può procedere alla compilazione attraverso il bottone "COMPILA".

In caso contrario il distributore dovrà procedere ad effettuare le necessarie modifiche rispetto alla situazione impiantistica riportata attraverso l'Anagrafica territoriale. In particolare il distributore potrebbe dovere:

1. registrare un impianto che ha acquisito entro il 31/12/2013 da un altro distributore;

2. eliminare un impianto trasferito ad un altro distributore entro il 31/12/2013;

3. registrare la interconnessione avvenuta entro il 31/12/2013 di due o più impianti precedentemente separati;

4. registrare la separazione avvenuta entro il 31/12/2013 di due o più impianti precedentemente interconnessi;

5. registrare un impianto completamente nuovo non derivante da nessuna delle operazioni indicate nei punti precedenti.

## 2. Regole di compilazione

Ai sensi della delibera 574/2013/R/gas la raccolta dati è rivolta ai distributori che:

1) hanno svolto l'attività di distribuzione di gas naturale,

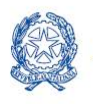

2) gestiscono al 31 dicembre 2013 impianti che distribuiscono gas naturale con almeno un comune a regime.

Alla regolazione premi-penalità partecipano tutti gli impianti di distribuzione a gas naturale con almeno un comune a regime (è, invece, facoltativa la partecipazione per gli impianti con meno di 1.000 clienti finali al 31 dicembre 2013).

I dati vanno forniti per gli anni 2011, 2012, 2013 secondo la configurazione impiantistica al 31 dicembre 2013. Più nello specifico i dati relativi ad un impianto modificato nel corso dell'anno 2013, ad esempio interconnesso, dovranno essere forniti, anche per gli anni 2011 e 2012, <u>come se l'interconnessione fosse avvenuta a partire dal 2011</u>.

Il numero di dispersioni localizzate su segnalazione di terzi (DT e DTA) e il numero di clienti finali devono essere comunicati, anche per i <u>comuni in subentro</u> antecedentemente il 1° gennaio 2014, per gli anni 2011, 2012 e 2013.

L'eventuale lunghezza della rete in ghisa con giunto canapa e piombo, anche per i <u>comuni in</u> <u>subentro</u> antecedentemente il 1° gennaio 2014, deve essere comunicata con riferimento alla situazione in essere al 31 dicembre 2013.

La maschera "Dichiarazione per impresa", deve essere compilata e salvata per prima poiché in base a come verrà compilata saranno attivate o disattivate le richieste successive contenute nella seconda maschera.

### 3. Compilazione

Di seguito verrà descritta la struttura delle maschere da compilare della raccolta in oggetto. Le maschere dovranno essere compilate per ogni impianto di distribuzione gestito dall'impresa.

#### 3.1. Compilazione maschera "Dichiarazione per impresa"

Nella maschera "Dichiarazione per impresa" (figura 3.2) il distributore deve dichiarare la volontà di partecipare o meno al meccanismo premi e penalità con tutti gli impianti di

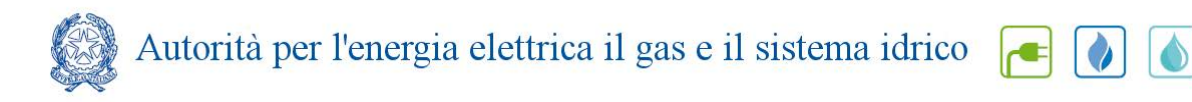

distribuzione con meno di 1.000 clienti finali al 31 dicembre 2013. Inoltre l'impresa deve comunicare il numero di punti di consegna dotati di impianto di odorizzazione non ammodernato ovvero impianto non a dosaggio diretto dell'odorizzante in modo proporzionale alla portata di gas misurata, con allarmi trasmessi mediante telecontrollo al 31 dicembre 2013, ai sensi del comma 28.17, lettera c) (parametro SNA2013 di cui al comma 31.3).

| NOPERATORE<br>gione sociale:<br>rtita Iva: Uto                                                                                                    |                                                                                                    |                                                                                                    |                                  |  |  |  |
|----------------------------------------------------------------------------------------------------|----------------------------------------------------------------------------------------------------|----------------------------------------------------------------------------------------------------|----------------------------------|--|--|--|
| accolta dati: Sicurezza e c<br>/GAS) - Anno solare 2013                                                                                                    | ontinuità del servizio di distr                                                                                                    | ibuzione gas (comma 28.17 dell'allegato A alla delib                                                                                                    | erazione 574/2013                |  |  |  |
| Indice raccolte                                                                                                    | Anagrafiche                                                                                                    | Pannello di controllo RACCOLTA                                                                                                    | _                                |  |  |  |
| l limpresa dieb                                                                                                    | iara per il periodo di regolazione                                                                                                    | 2014.2019 ai censi del comma 28.17. lettera at di:                                                                                                    |                                  |  |  |  |
| 14                                                                                                    | DICHIARAZIONE PER IMPRESA                                                                                                    |                                                                                                    |                                  |  |  |  |
| L'impresa dich<br>Partecipare al l                                                                                                    | iara per il periodo di regolazione<br>neccanismo di premi e penalità (                                                                                                    | 2014-2019, ai sensi del comma 28.17, lettera a), di:<br>componenti odorizzazione e dispersioni) per tutti i propri                                                                                                    | 0                                |  |  |  |
| L'impresa dich<br>Partecipare al r<br>impianti di dist<br>Non partecipar<br>propri impianti<br>11472013                                                                                              | iara per il periodo di regolazione<br>neccanismo di premi e penalità (<br>ribuzione a gas naturale con num<br>e al meccanismo di premi e pena<br>di distribuzione a gas naturale co                                                                                                    | 2014-2019, ai sensi del comma 28.17, lettera a), di:<br>componenti odorizzazione e dispersioni) per tutti i propri<br>iero di clienti finali serviti inferiore a 1.000 al 31/12/2013<br>lità (componenti odorizzazione e dispersioni) per tutti i<br>on numero di clienti finali serviti inferiore a 1.000 al                                                                                                    | ©<br>                            |  |  |  |
| L'impresa dich<br>Partecipare al l<br>impianti di dist<br>Non partecipar<br>propri impianti<br>31/12/2013<br>L'impresa di di                                                                         | iara per il periodo di regolazione<br>neccanismo di premi e penalità (<br>fibuzione a gas naturale con nun<br>e al meccanismo di premi e pena<br>di distribuzione a gas naturale co<br>stribuzione dichiara:                                                                                                    | 2014-2019, ai sensi del comma 28.17, lettera a), di:<br>componenti odorizzazione e dispersioni) per tutti i propri<br>lero di clienti finali serviti inferiore a 1.000 al 31/12/2013<br>lifà (componenti odorizzazione e dispersioni) per tutti i<br>on numero di clienti finali serviti inferiore a 1.000 al                                                                                                    | ©<br>⊚                           |  |  |  |
| L'impresa dich<br>Partecipare al<br>impianti di dist<br>Non partecipar<br>propri impianti<br>31/12/2013<br>L'impresa di di<br>N. di punti di co<br>dosaggio diret<br>trasmessi met<br>SNA2013 di cui | iara per il periodo di regolazione<br>neccanismo di premi e penalità (<br>ribuzione a gas naturale con nur<br>e al meccanismo di premi e pena<br>di distribuzione a gas naturale co<br>stribuzione dichiara:<br>nsegna dotati di impianto di odoi<br>o dell'odorizzante in modo propri<br>liante telecontrollo al 31 dicembr<br>al comma 31.3) | 2014-2019, ai sensi del comma 28.17, lettera a), di:<br>componenti odorizzazione e dispersioni) per tutti i propri<br>iero di clienti finali serviti inferiore a 1.000 al 31/12/2013<br>lità (componenti odorizzazione e dispersioni) per tutti i<br>on numero di clienti finali serviti inferiore a 1.000 al<br>rizzazione non ammodernato ovvero impianto non a<br>orzionale alla portata di gas misurata, con allarmi<br>e ANS, ai sensi dei comma 28.17, lettera c) (parametro | <ul> <li>○</li> <li>○</li> </ul> |  |  |  |

Figura 3.2: Dichiarazione per impresa

Le maschera potrebbe presentarsi senza la prima parte di dichiarazione (Figura 3.3) se il distributore gestisce solo impianti di distribuzione a gas naturale con almeno un comune a regime o subentro e con numero clienti finali al 31 dicembre 2013 maggiore di 1.000.

Il numero clienti preso in considerazione è quello relativo alla dichiarazione del numero dei clienti finali serviti al 31 dicembre 2013 della raccolta "Sicurezza e continuità del servizio di distribuzione gas" della maschera "Dati generali impianto".

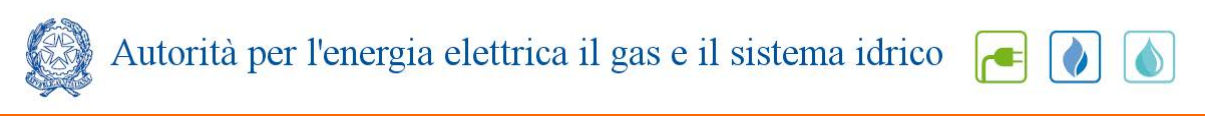

| IOPERATORE<br>gione sociale:<br>tita Iva: liten                                                    |                                                                                                    |                                                                                                    |
|----------------------------------------------------------------------------------------------------|----------------------------------------------------------------------------------------------------|----------------------------------------------------------------------------------------------------|
| iccolta dati: Sicurezza e co<br>/GAS) - Anno solare 2013                                           | ntinuità del servizio di distril                                                                                         | buzione gas (comma 28.17 dell'allegato A alla deliberazione 574/2013                                                                                            |
| Indice raccolte                                                                                    | Anagrafiche                                                                                                    | Pannello di controllo RACCOLTA                                                                                                    |
|                                                                                                    | ribuzione dichiara:                                                                                                    |                                                                                                    |
|                                                                                                    | ribuzione dichiara:                                                                                                    |                                                                                                    |
| L'impresa di disi<br>N. di punti di con<br>dosaggio diretto                                        | segna dotati di impianto di odori;<br>dell'odorizzante in modo propor                                                    | izzazione non ammodernato ovvero impianto non a<br>rzionale alla portata di gas misurata, con allarmi                                                           |
| L'impresa di dist<br>N. di punti di con<br>dosaggio diretto<br>trasmessi medi<br>SNA2013 di cui al | segna dotati di impianto di odori:<br>dell'odorizzante in modo propor<br>nte telecontrollo al 31 dicembre<br>comma 31.3) | izzazione non ammodernato ovvero impianto non a<br>rzionale alla portata di gas misurata, con allarmi<br>e ANS, ai sensi del comma 28.17, lettera c) (parametro |

Figura 3.3: Dichiarazione per impresa (distributore che gestisce impianti di distribuzione con un numero di clienti finali al 31 dicembre 2013 maggiore di 1.000)

ATTENZIONE: il distributore deve obbligatoriamente aprire e salvare questa maschera. In caso contrario non sarà possibile effettuare l'invio definitivo.

## 3.2. Compilazione maschera "Dichiarazione per impianto"

La maschera "Dichiarazione per impianto" (Figura 3.4) è collegata alla risposta data nella maschera precedente e alle dichiarazioni effettuate nell'indagine "Sicurezza e continuità del servizio di distribuzione gas - Anno solare 2013".

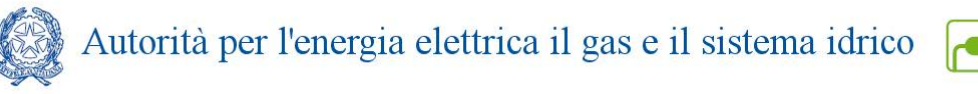

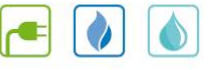

| ta dati: Sicurezza e<br>) - Anno solare 201                                                                                                    | continuita del servizio di distrib<br>3                                        | ouzione gas (comma 28.17 dell'allegato A alla de                                                          | eliberazione 574/2013       |
|----------------------------------------------------------------------------------------------------|--------------------------------------------------------------------------------|----------------------------------------------------------------------------------------------------|-----------------------------|
| dice raccolte                                                                                                    | Anagrafiche                                                                    | Pannello di controllo RACCOLTA                                                                            |                             |
|                                                                                                    |                                                                                |                                                                                                    |                             |
| 12                                                                                                    |                                                                                | DICHIARAZIONE PER IMPIANTO                                                                                |                             |
|                                                                                                    |                                                                                | 114083 -                                                                                                  |                             |
| L'impresa dic                                                                                                    | hiara di:                                                                      |                                                                                                    |                             |
| Aderire per il<br>canapa e pio                                                                                                    | periodo di regolazione 2014-2019 al<br>mbo entro il 2016 (comma 32.13, lett    | ll'obbligo di sostituzione della rete in ghisa con giunti i<br>tera a) e comma 28.17, lettera e))         | • •                         |
| Aderire per il<br>rete con ghis                                                                                                    | periodo di regolazione 2014-2019 al<br>a con giunto canapa e piombo (com       | l meccanismo output-based relativo alla sostituzione c<br>ma 32.13, lettera b) e comma 28.17, lettera e)) |                             |
| Non avere ref                                                                                                    | te in ghisa con giunti in canapa e pio                                         | ombo al 31 dicembre 2013                                                                                  | 0                           |
| L'impresa di d                                                                                                    | distribuzione dichiara:                                                        |                                                                                                    |                             |
| Lunghezza de<br>comma 28.17                                                                                                    | ella rete in ghisa con giunti canapa e<br>, lettera d)(parametro LGH2013 di c  | e piombo al 31 dicembre 2013 (in metri) ai sensi del<br>ui al comma 32,15)                                |                             |
| L'impresa dio<br>alla configura                                                                                                    | hiara, per ogni impianto di distribuzi<br>izione impiantistica del 31 dicembre | ione di gas naturale partecipante al meccanismo prem<br>: ANS, ai sensi del comma 28.17, lettera b):      | i/penalită, con riferimento |
| DT 2011 (inclu<br>lavorano per                                                                                                    | udere le dispersioni che vengono se<br>conto dell'impresa distributrice)       | egnalate da personale dipendente o da imprese che                                                         |                             |
| DT 2012 (inclu<br>lavorano per                                                                                                    | udere le dispersioni che vengono se<br>conto dell'impresa distributrice)       | egnalate da personale dipendente o da imprese che                                                         |                             |
| DT 2013 (inclu<br>lavorano per                                                                                                    | udere le dispersioni che vengono se<br>conto dell'impresa distributrice)       | egnalate da personale dipendente o da imprese che                                                         |                             |
| DTA 2011 (inc                                                                                                    | ludere le dispersioni che vengono s<br>conto dell'impresa distributrice)       | segnalate da personale dipendente o da imprese che                                                        |                             |
| DTA 2012 (inc                                                                                                    | ludere le dispersioni che vengono s<br>conto dell'impressi distributico i      | segnalate da personale dipendente o da imprese che                                                        |                             |
| DTA 2013 (inc                                                                                                    | ludere le dispersioni che vengono s<br>conto dell'impresa distributiva)        | segnalate da personale dipendente o da imprese che                                                        |                             |
| Il numero di c                                                                                                    | kienti finali serviti al 31 dicembre 20                                        | 011                                                                                                    |                             |
| ll numero di c                                                                                                    | lienti finali serviti al 31 dic <u>embre 2</u> 0                               |                                                                                                    |                             |
| and the second second s |                                                                                |                                                                                                    |                             |

Figura 3.4: Dichiarazione per impianto

In particolare:

 se nella maschera "Dichiarazione per impresa" (figura 3.2) si è dichiarato di: "<u>Partecipare</u> al meccanismo di premi e penalità (componenti odorizzazione e dispersioni) per tutti i propri impianti di distribuzione a gas naturale con numero di clienti finali serviti <u>inferiore a 1.000</u> al 31/12/2013", <u>allora tutti gli impianti</u> avranno nella maschera della figura 3.4 la sezione riguardante, con riferimento alla configurazione impiantistica del 31 dicembre 2013, le dichiarazioni ai sensi del comma 28.17, lettera b);

- se nella maschera "Dichiarazione per impresa" si è dichiarato di: "<u>Non partecipare</u> al meccanismo di premi e penalità (componenti odorizzazione e dispersioni) per tutti i propri impianti di distribuzione a gas naturale con numero di clienti finali serviti inferiore a 1.000 al 31/12/2013", <u>allora solo gli impianti aventi più di 1.000 clienti</u> avranno la sezione riguardante, con riferimento alla configurazione impiantistica del 31 dicembre 2013, le dichiarazioni ai sensi del comma 28.17, lettera b);
- se nella maschera viene dichiarato di "Non avere rete in ghisa con giunti in canapa e piombo al 31 dicembre 2013" allora non sarà presente la sezione sulla dichiarazione della lunghezza della rete in ghisa (Figura 3.5);

| dati: Sicurezza e co<br>- Anno solare 2013 | ntinuità del servizio di distril                                        | puzione gas (comma 28.17 dell'allegato A alla deliberaz                                                   | ione 574/2013   |  |  |  |
|--------------------------------------------|-------------------------------------------------------------------------|----------------------------------------------------------------------------------------------------|-----------------|--|--|--|
| ice raccolte                               | Anagrafiche                                                             | Pannello di controllo RACCOLTA                                                                            |                 |  |  |  |
|                                            |                                                                         |                                                                                                    |                 |  |  |  |
|                                            |                                                                         | ICHIARAZIONE PER IMPIANTO                                                                                 |                 |  |  |  |
| *                                          | 1 1003 -                                                                |                                                                                                    |                 |  |  |  |
| L'impresa dichia                           | a di:                                                                   |                                                                                                    |                 |  |  |  |
| Aderire per il per<br>canapa e piombo      | iodo di regolazione 2014-2019 all'<br>entro il 2016 (comma 32.13. lette | 'obbligo di sostituzione della rete in ghisa con giunti in<br>ra a) e comma 28.17. lettera e')            | 0               |  |  |  |
| Aderire per il per                         | iodo di regolazione 2014-2019 al i<br>n giunto canana e niombo (comr    | meccanismo output-based relativo alla sostituzione della<br>na 12/13 lettera b) e comma 28/17 lettera e)) | 0               |  |  |  |
| Non avere rete in                          | ghisa con giunti in canapa e pior                                       | mbo al 31 dicembre 2013                                                                                   | •               |  |  |  |
| L'impresa dichia                           | a, per ogni impianto di distribuzi                                      | ione di gas naturale partecipante al meccanismo premi/penalità,                                           | con riferimento |  |  |  |
| alla configurazion<br>DT 2011 (includer    | ie impiantistica del 31 dicembre :<br>e le dispersioni che vengono sej  | ANS, ai sensi del comma 28.17, lettera b) :<br>gnalate da personale dipendente o da imprese che           | 1               |  |  |  |
| lavorano per con                           | to dell'impresa distributrice)                                          | malate da personale dinendante e da improse she                                                           |                 |  |  |  |
| lavorano per con                           | to dell'impresa distributrice)                                          |                                                                                                    |                 |  |  |  |
| DT 2013 (includer<br>lavorano per con      | e le dispersioni che vengono se<br>lo dell'impresa distributrice)       | gnalate da personale dipendente o da imprese che                                                          |                 |  |  |  |
| DTA 2011 (include<br>lavorano per con      | re le dispersioni che vengono si<br>to dell'impresa distributrice)      | egnalate da personale dipendente o da imprese che                                                         |                 |  |  |  |
| DTA 2012 (include<br>lavorano per con      | re le dispersioni che vengono s<br>to dell'impresa distributrice)       | egnalate da personale dipendente o da imprese che                                                         |                 |  |  |  |
| DTA 2013 (include<br>lavorano per con      | re le dispersioni che vengono si<br>lo dell'impresa distributrice)      | egnalate da personale dipendente o da imprese che                                                         |                 |  |  |  |
| ll numero di clier                         | ti finali serviti al 31 dicembre 201                                    | и                                                                                                    |                 |  |  |  |
|                                            | ti finali serviti al 31 dicembre 201                                    | 12                                                                                                    |                 |  |  |  |
| Il numero di clier                         |                                                                         |                                                                                                    |                 |  |  |  |

Figura 3.5: Dichiarazione per impianto senza rete in ghisa con giunti in canapa e piombo al 31 dicembre 2013

4. se nella maschera "Dichiarazione per impresa" si è dichiarato di: "<u>Non partecipare</u> al meccanismo di premi e penalità (componenti odorizzazione e dispersioni) per tutti i propri impianti di distribuzione a gas naturale con numero di clienti finali serviti

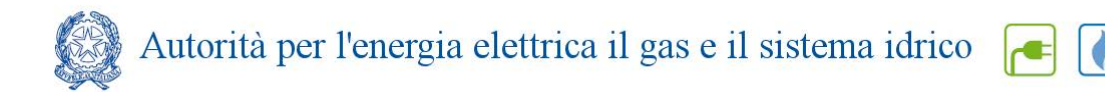

inferiore a 1.000 al 31/12/2013", l'opzione "Aderire per il periodo di regolazione 2014-2019 al meccanismo output-based relativo alla sostituzione della rete con ghisa con giunto canapa e piombo (comma 32.13, lettera b) e comma 28.17, lettera e))" non può essere scelta per gli impianti con meno di 1.000 clienti finali e rete in ghisa con giunti di canapa e piombo ancora da risanare al 31 dicembre 2013; avremo, quindi, la schermata visibile nella figura 3.6.

| n OPERATORE<br>Igione sociale:<br>Intita iva: Uit                   |                                                                           |                                                                                                   |                        |  |  |  |
|---------------------------------------------------------------------|---------------------------------------------------------------------------|---------------------------------------------------------------------------------------------------|------------------------|--|--|--|
| ccolta dati: <mark>Sicurezza e</mark> (<br>(GAS) - Anno solare 2013 | continuità del servizio di dist<br>I                                      | tribuzione gas (comma 28.17 dell'allegato A alla                                                  | deliberazione 574/2013 |  |  |  |
| Indice raccolte                                                     | Anagrafiche                                                               | Pannello di controllo RACCOLTA                                                                    |                        |  |  |  |
| L'impresa dici                                                      | hiara di:                                                                 | 1xxx 8 -                                                                                          |                        |  |  |  |
| Aderire per il<br>canapa e piorr                                    | periodo di regolazione 2014-2019<br>ibo entro il 2016 (comma 32.13, le    | all'obbligo di sostituzione della rete in ghisa con giunti<br>ttera a) e comma 28.17, lettera e)) | in O                   |  |  |  |
|                                                                     | Non avere rete in ghisa con giuntù in canapa e piombo al 31 dicembre 2013 |                                                                                                   |                        |  |  |  |
| Non avere rete                                                      |                                                                           |                                                                                                   |                        |  |  |  |

Figura 3.6: Dichiarazione per impianto di distribuzione con un numero di clienti finali al 31 dicembre 2013 minore di 1.000

### 3 Tracciati record

La funzionalità "Tracciati Record" è stata creata per permettere agli utenti di importare grandi quantità di dati pertinenti una certa raccolta dati dai loro sistemi proprietari (archivi, file excel, database access, ecc) all'interno di un file xml. La gestione di tale funzionalità avviene tramite la seguente sezione, che si trova nella maschera *Elenco maschere da compilare*.

| Gestione Tracciati Record            |        |
|--------------------------------------|--------|
| Scarica la configurazione            | e      |
| Scarica lo schema per la validazione | 9      |
|                                      |        |
| Sfoglia Nessun file selezionato.     | CARICA |

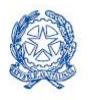

Il file xml deve essere generato con il supporto di due file che il sistema permette di scaricare:

- La configurazione, che contiene tutti i dati degli impianti, delle relative province servite e degli odorizzanti utilizzati. I dati contenuti in questo file dovranno essere copiati in testa al tracciato record (il file xml generato).
- 2) Lo schema per la validazione. Il tracciato record dovrà superare la validazione dello schema per poter essere accettato dal sistema.

Si consiglia di generare il tracciato record tramite una procedura automatica, che varierà in base all'origine dei dati da importare dal sistema. Se tali dati si trovano all'interno di un file Excel, ad esempio, si possono esportare tramite una macro.

In sintesi, la compilazione mediante utilizzo dei tracciati record segue queste fasi:

1. l'utente esegue la configurazione, ovvero aggiorna, o semplicemente conferma, la lista degli impianti di distribuzione gestiti;

2. l'utente scarica dalla pagina di elenco delle maschere, mediante i pulsanti appositi, il file XSD di descrizione del tracciato record;

3. l'utente scarica il template XML contenente le tabelle (in formato XML) cui si farà riferimento nella parte di dati vera e propria. Questa parte di decodifiche viene compilata in base alle scelte operate in configurazione: se per esempio l'utente ha indicato di operare con un solo impianto di distribuzione, nella corrispondente tabella XML troverà quell'impianto e solo quello;

4. l'utente, o un sistema informativo dedicato, compila il file XML correttamente, senza modificare le tabelle di decodifica, inserendo gli opportuni elementi di dati sotto le tabelle di decodifica (ovviamente prima della chiusura dell' elemento "radice");

5. l'utente, o il sistema informativo, valida il file XML prodotto mediante il file XSD

4 l'utente esegue l'upload del file XML.

Il sistema valida il file XML usando tutti i controlli specifici applicati ai valori inseriti nelle maschere, salva i dati inviati e modifica opportunamente a video le icone in modo da indicare la compilazione avvenuta.

L'operazione corrisponde in toto all'azione manuale di compilazione e salvataggio delle maschere di dati, corrispondenti alle sezioni compilate del XML di cui si fa l'upload. In altre parole non è necessario, dopo l'upload stesso eseguire alcuna operazione di salvataggio sulle maschere stesse.

Si può eseguire in ogni momento, utilizzando le maschere di compilazione in consultazione, una verifica dei dati registrati sul sistema prima dell'invio definitivo degli stessi.

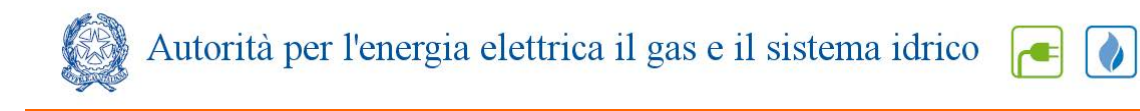

### 5 Richiesta di informazioni

Per eventuali informazioni e supporto di tipo tecnico è possibile utilizzare l'indirizzo e-mail: infoanagrafica@autorita.energia.it o contattare il numero verde

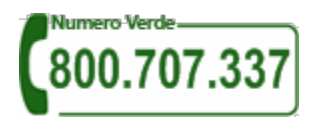

attivo dal lunedì al venerdì dalle 9.00 alle 13.00 e dalle 14.00 alle 18.00.